**NETGEAR**<sup>®</sup> ユーザーマニュアル

## A8000 Nighthawk® AXE3000トライバンドWiFi 6E USB3.0アダプター

2023年2月 202-12656-01 NETGEAR, Inc. 350 E. Plumeria Drive San Jose, CA 95134, USA サポートとコミュニティ

<u>https://jp.netgear.com/support/</u>では最新のサポート情報へのアクセスや、カスタマー サポートへの問い合わせができます。

また、NETGEARコミュニティ

(<u>https://community.netgear.com/t5/NETGEAR-Forum/ct-p/ja-netgear</u>) では、役に立 つアドバイスを提供しています。

### 法規制とコンプライアンス

Si ce produit est vendu au Canada, vous pouvez accéder à ce document en français canadien à <u>https://www.jp.netgear.com/support/</u>.

(本製品がカナダにおいて販売される場合、本ドキュメントのカナダフランス語版には <u>https://www.jp.netgear.com/support/</u>からアクセスできます)。

EU適合宣言書などの規制遵守情報については、 https://www.jp.netgear.com/about/regulatory/をご参照ください。

本製品をお使いになる前に、必ず規制遵守情報をご参照ください。

NETGEARのプライバシーポリシーについては、

<u>https://www.netgear.com/about/privacy-policy</u>をご参照ください。

本製品を使用することにより、お客様は、

<u>https://www.netgear.com/about/terms-and-conditions</u>の利用規約に同意したものと みなされます。同意いただけない場合は、返品期間内に製品を購入元で返品してください。

6GHz対応製品に関する注意事項:屋内のみでご使用ください。

#### 商標

◎NETGEAR, Inc.、NETGEAR、およびNETGEARのロゴはNETGEAR社の商標です。NETGEAR以外の商標は参照目的のためにのみ使用されています。

目次

### 第1章セットアップとWiFiネットワークへの接続

| A8000インストールソフトウェアのコピーまたはダウンロード | <br>5 |
|--------------------------------|-------|
| ドライバーのインストール                   | <br>5 |
| WiFiネットワークに接続                  | <br>6 |
| アダプターをWiFiに接続                  | <br>6 |

### 第2章アダプターのメンテナンス

| 接続ステータスを表示する         | 10 |
|----------------------|----|
| ドライバーソフトウェアのアップグレード  | 10 |
| アダプターソフトウェアのアンインストール | 10 |

### 第3章 トラブルシューティングとよくある質問

| トラブルシューティング                | 12   |
|----------------------------|------|
| アダプターのLEDが点灯しない            | 12   |
| ネットワークに接続してもプリンターなどの共有リソー  | スにアク |
| セスできない                     | 12   |
| IPアドレスを取得しない               | 12   |
| よくある質問 (FAQ)               | 12   |
| 通信がない場合、USBポートはスリープ状態になります | か?13 |
| WiFiの速度を改善する方法を教えてください。    | 13   |
| アダプターのIPアドレスを表示する方法を教えてくださ | い。13 |
|                            |      |

### 付録A工場出荷時の設定と技術仕様

| 工場出荷時の初期設定 | 1 | 5 |
|------------|---|---|
| 技術仕様       | 1 | 5 |

# **1** セットアップとWiFiネットワークへ の接続

NETGEAR A8000 WiFi USBアダプターは、ノートPCやデスクトップPCをWiFi 6Eなどの高 速ネットワークに接続し、遅延のないビデオストリーミング、オンラインゲーム、安全 で信頼性の高いインターネット接続などのアプリケーションを実現します。

ここでは、本製品をWiFiネットワークに接続するための接続方法について説明します。 この章には次の内容が含まれます。

- · <u>A8000インストールソフトウェアのコピーまたはダウンロード</u>(5ページ)
- · <u>ドライバーのインストール</u>(5ページ)
- ・ WiFiネットワークに接続(6ページ)

**注意:** このマニュアルの内容の詳細については、サポートサイト<u>support.netgear.com</u> をご覧ください。

注意:本製品をNETGEARにオンライン登録することで、ファームウェアアップデートなどの最新情報を受け取ることができます。新機能や不具合の修正を含むファームウェアのアップデート情報は、www.netgear.com/support/download/で随時更新されます。

A8000インストールソフトウェアのコピーま たはダウンロード

アダプターソフトウェアは以下の方法で入手可能です

- · A8000に同梱されているUSBメモリ
- ・ NETGEARダウンロードサイト

### A8000のアダプターソフトウェアをインストールするには:

次のいずれかの方法で、ファイルをコピーまたはダウンロードします。
 a. 同梱のUSBメモリーからPCにファイルをコピーします。

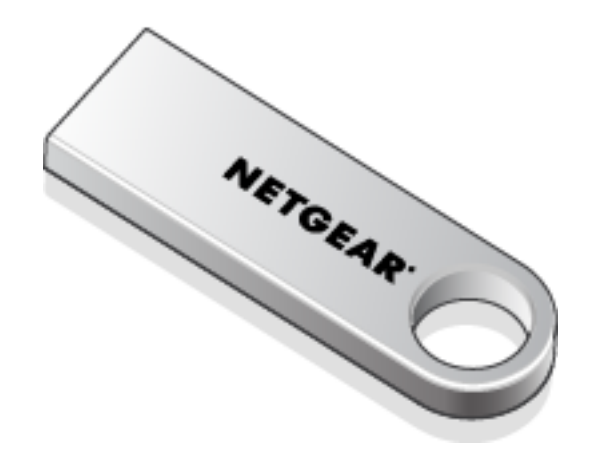

- b. <u>https://www.netgear.com/A8000-download</u>から、最新のソフトウェアをダウン ロードします。
- <u>ドライバーのインストール</u>(5ページ)の手順に従って、ソフトウェアをインストー ルします。

アダプターの使用を開始する準備として、インストールプログラムを実行してをセット アップします。 ドライバーをインストールするには:

- PCのWindows10またはWindows11が最新バージョンであるか確認します。
   Windowsのアップデートについて詳しくは、マイクロソフトのWindows Updateのサポート記事をご覧ください。
- <u>A8000インストールソフトウェアのコピーまたはダウンロード</u>(5ページ)に記載されている手順で、Windows用の最新のソフトウェアファイルをダウンロードしてください。
- 3. ドライバーソフトウェアを実行するには:
  - a. コピーまたはダウンロードしたファイル(A8000 Windows Installation Program V.xxx)を解凍します。
  - b. ファイルは通常、ダブルクリックで解凍できます。

**注意:** ユーザーアカウント制御ウィンドウが表示され、アプリがデバイスに変更 を加えることを許可するかを確認するメッセージが表示されたら、[はい]を選 択します。

c. 画面の指示に従ってインストールを完了します。プロンプトが表示されたら、USB メモリーを取り外し、アダプターPCのUSBポートに挿入します。

注意:ドライバーソフトウェアには、他のWiFiアダプタを無効にするオプション があります。最高のパフォーマンスを得るには、他のアダプタを無効することを 推奨します。

4. [完了] をクリックしてインストールを終了します。

### WiFiネットワークに接続

アダプターは、既存のWiFiネットワークに接続することができます。

- · まず、アダプターのドライバーをインストールしてください。
- · PCのWiFi設定から、WiFiネットワークに接続します。

### アダプターをWiFiに接続

ここでは、アダプターでWiFiネットワークに接続する方法について説明します。

**注意:** このアダプターは、USB 3.0ポートに接続した場合に最高のパフォーマンスを発揮 します。USB3.0は、USB 2.0またはUSB 1.1ポートとは下位互換性があります。

#### WiFiネットワークに接続するには:

- 1. アダプターをPCのUSBポートに接続します。
  - a. クレードルを使用する場合は、アダプターをクレードルにセットして、USBケー ブルをPCのUSBポートに接続します。

注意:NETGEARは、同梱以外のUSBケーブルを使用することは推奨しません。製品 同梱のケーブルをご使用ください。他のUSBケーブルを使用すると、アダプター の動作に影響を与える可能性があります。

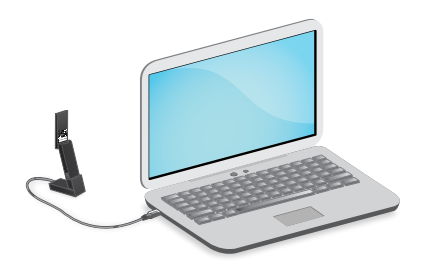

**注意:** アダプターをクレードルにセットする場合、アダプターを最大角まで開く と、WiFiパフォーマンスを向上させることができます。

b. クレードルがない場合は、アダプターをPCのUSBポートに挿入してください。

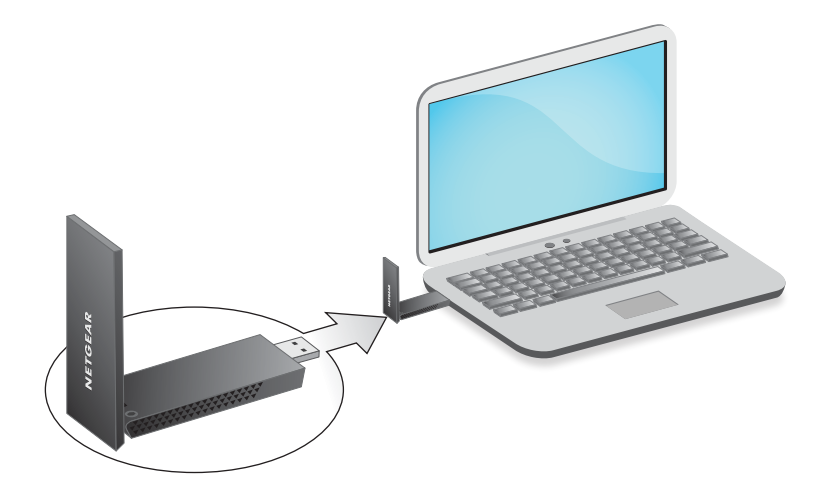

PCのWiFiアイコンを右クリックして、WiFiネットワーク設定を開きます。
 (
 (
 <sup>(</sup>の)や「インターネットアクセスなし」のアイコン
 <sup>(</sup>の)が表示されています。

#### A8000

- 3. (Windows 11のみ) WiFiアイコンの横にある [Wi-Fi設定の管理] (>) をクリックしま す。
- 4. ネットワーク名を選択します。
- 5. **[接続]** をクリックします。
- 6. ネットワークセキュリティキー(WiFiパスワード)を入力します。
- 7. [次へ] をクリックします。
   「接続済み、セキュリティ保護あり」というメッセージが表示されたら、接続は完 了です。
- 8. WiFiネットワーク設定を終了します。

# **2** アダプターのメンテナンス

この章には次の内容が含まれます。

- ドライバーソフトウェアのアップグレード (10ページ)
- · <u>アダプターソフトウェアのアンインストール</u>(10ページ)

接続ステータスを表示する

Windows PCでネットワークの接続状態を確認することができます。 接続ステータスを表示するには:

#### 1. スタートメニューから、[設定] 選択します。

2. [ネットワークとインターネット]を選択します。

# ドライバーソフトウェアのアップグレード

最新のインストールプログラムを実行することで、ドライバーソフトウェアをアップ デートできます。

本製品をNETGEARにオンライン登録している場合、新しいバージョンがリリースされる と、アップデート情報を受け取ることができます。

## アダプターソフトウェアのアンインストー ル

次の方法でソフトウェアをアンインストールできます

- Windowsの設定
- ・ アダプター を使用する
- Windowsの設定からアンインストールするには、スタートメニュー>[設定]>[アプリ] > [NETGEAR A8000 WiFi 6&6Eアダプター]>[アンインストール] の順に選択 します。
- 2. インストールプログラムからアンインストールするには
  - a. ドライバーソフトウェアのファイルをダブルクリックします。
  - b. **[アンインストール]**を選択し て、ソフトウェアを削除します。

# **3** トラブルシューティングとよくある 質問

この章には次の内容が含まれます。

- · <u>トラブルシューティング</u>(12ページ)
- · <u>よくある質問(FAQ)</u>(12ページ)

トラブルシューティング

ここでは、トラブルシューティング方法について説明します。

- ・ <u>アダプターのLEDが点灯しない</u>(12ページ)
- <u>ネットワークに接続してもプリンターなどの共有リソースにアクセスできない</u>(12 ページ)
- · <u>IPアドレスを取得しない</u>(12ページ)

### アダプターのLEDが点灯しない

LEDが点灯していない場合は、次の方法をお試しください:

- アダプターを抜き差しします。
- Windowsのデバイスマネージャでアダプターが認識され、有効になっているかを確認 してください。必要に応じて、アダプターのソフトウェアを再インストールしてく ださい。
- · 他のUSBポートがあれば、お試しください。

ネットワークに接続してもプリンターなどの共有リソース にアクセスできない

次の方法をお試しください:

- WiFiルーターまたはアクセスポイントがネットワークに接続されていることを確認してください。
- アダプターがIPアドレスを取得しているかを確認してください。

### IPアドレスを取得しない

ソフトウェアのアップグレード後、アダプターのIPアドレスが一時的に失われる場合が あります。IPアドレスを長時間取得しない場合は、PCを再起動するか、接続先のアクセ ス ポイントの変更をお試しください。

## よくある質問 (FAQ)

ここでは、よくある質問を紹介します。

・ <u>通信がない場合、USBポートはスリープ状態になりますか?</u>(13ページ)

- · WiFiの速度を改善する方法を教えてください。(13ページ)
- · <u>アダプターのIPアドレスを表示する方法を教えてください。</u>(13ページ)

通信がない場合、USBポートはスリープ状態になりますか?

WindowsのUSB機能であるセレクティブサスペンドが有効の場合(デフォルトで有効で す)、スリープ状態になります。 アダプターがセレクティブサスペンドモードに入る と、ネットワークは切断されます。ネットワークの切断を回避したい場合は、セレク ティブサスペンドを無効にしてください。

セレクティブサスペンドを無効にするには:

- スタート > [コントロールパネル] > [ハードウェアとサウンド] > [電源オプション]
   > [プラン設定の変更] > [詳細な電源設定の変更] > [USB設定] に移動します。
- 2. [USBのセレクティブサスペンドの設定] を無効にします。

### WiFiの速度を改善する方法を教えてください。

通信速度は、PCのUSBポートのバージョン、WiFiルーターやアクセスポイントの仕様、 インターネットの契約プランによって異なる場合があります。 例えば次のように制限 される場合があります:

- 伝送レートが54Mbps以下の場合は、アダプターはIEEE802.11a/b/gのいずれかのWiFi ネットワークに接続されている可能性があります。高速で接続するには、IEEE802.11ax またはIEEE802.11acなどのネットワークに接続してください(利用可能な場合)。
- また、WiFiのセキュリティ方式としてTKIPが使用されていることも考えられます。 ルーターやアクセスポイントでWPA(TKIP)が設定されている場合、アダプター は 最大54Mbpsでのみ接続が可能です。高速で接続するには、セキュリティ方式として、 WPA2またはWPA/WPA2などを設定します。伝送レートは、WiFiルーター/アクセスポイ ントのWiFi性能によっても異なります。
- PCにUSB3.0やUSB2.0ポートが搭載されていない場合、USB1.1の速度である14Mbpsに 制限されます。

### アダプターのIPアドレスを表示する方法を教えてください。

#### アダプター IPアドレスを確認するには:

- 1. Windows PCのスタートメニューを選択 します。
- 2. [設定]を選択します。
- 3. [ネットワークとインターネット]>[プロパティ]の順に選択します。

# A 工場出荷時の設定と技術仕様

この章には次の内容が含まれます。

- · <u>工場出荷時の初期設定</u>(15ページ)
- · <u>技術仕様</u>(15ページ)

A8000

## 工場出荷時の初期設定

次の表は、アダプターの初期設定値です。

#### 表1:工場出荷時の初期設定

| 初期設定  |                                                                                           |
|-------|-------------------------------------------------------------------------------------------|
| WiFi  | 有効                                                                                        |
| 国/地域  | 日本(地域により異ります)                                                                             |
| 動作モード | IEEE802.11ax/ac/n/a/b/g                                                                   |
| 伝送レート | <ul> <li>6GHz最大: 1201Mbps</li> <li>5GHz最大: 1201Mbps</li> <li>2.4GHz最大: 574Mbps</li> </ul> |
|       | ・IEEE802.11a/b/g/n/ac WiFiとの下位互換性あり。                                                      |

## 技術仕様

ここでは、アダプターの技術仕様を説明します。

表 2: 技術仕様

| 機能    | 説明                       |
|-------|--------------------------|
| アンテナ  | デュアルバンドダイポールアンテナ×2       |
| 規格    | IEEE802.11 a/b/g/n/ac/ax |
| 伝送レート | 自動検知                     |

#### 表 2 : 技術仕様 (続き)

| 機能          | 説明                                                                                                    |
|-------------|----------------------------------------------------------------------------------------------------|
| 周波数         | • 2. 4GHz                                                                                                    |
|             | · 5GHz, 6GHz                                                                                                    |
| セキュリティ方式    | · WPA2-PSK [AES]                                                                                                    |
|             | · WPA3                                                                                                    |
|             | · WPA-PSK [TKIP]                                                                                                    |
|             | ・40ビット(もしくは64ビット)WEP                                                                                                    |
|             | ・128ビット WEP                                                                                                    |
| 電源          | 5V USB                                                                                                    |
| バス インターフェース | USB 3.0                                                                                                    |
| 供給ドライバー     | • Microsoft Windows 11                                                                                                    |
|             | <b>注意:</b> 6GHzは、Windows 11でのみサポートされます。Windows 10は2.4GHz/5GHz<br>のみをサポートします。                                                                                                    |
|             | • Microsoft Windows 10                                                                                                    |
| サイズ         | アダプター: 93.0×31.4×14.45 mm<br>クレードル: 63.14×44.67×35.19 mm                                                                                                    |
| 重さ          | アダプター: 28g; クレードル: 90g                                                                                                    |
| 動作保証温度      | 0∼35°C                                                                                                    |
| 各規制への準拠     | USA/FCC, EU/CE, UK/UKCA, Canada/ISED, Australia/RCM, New Zealand/RSM,<br>Japan/TELEC and VCCI, Korea/KC, China/SRRC, Singapore/IMDA, Taiwan/NCC and<br>BSMI, UAE/TDRA, Saudi Arabia/CITC |